# **TN010**

# AKKON

## Installation guide

(AKKON application documentation and operating system)

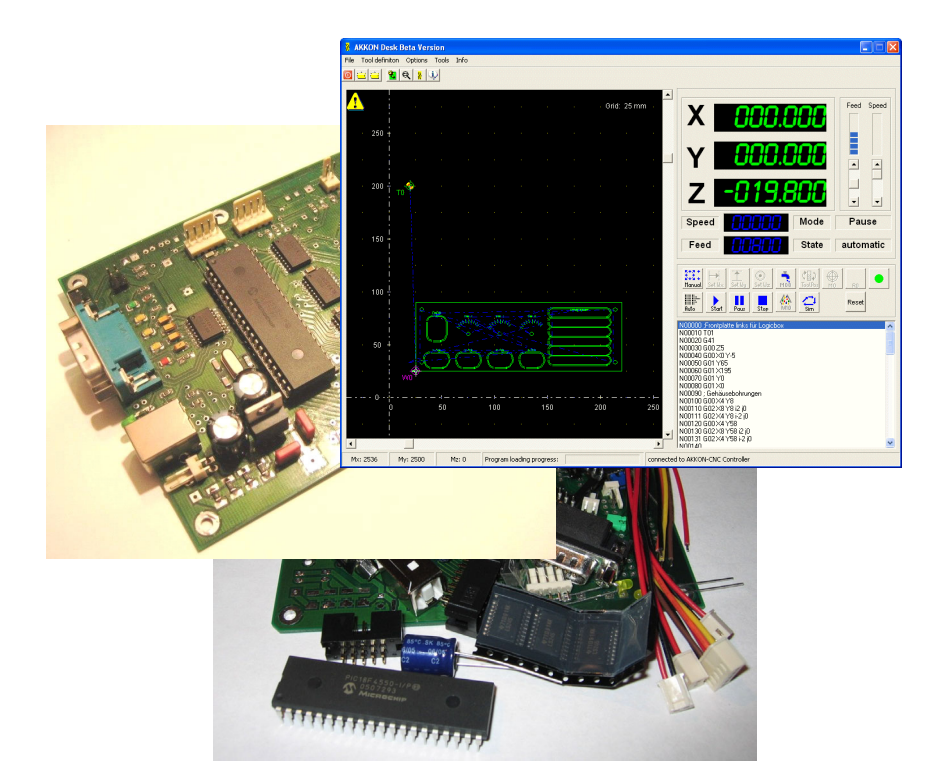

Authors:Gerhard BurgerVersion:1.0Last update:04.10.2007File:Attachments:

## Table of versions

| Version | Date       | Remarks       |
|---------|------------|---------------|
| 1.0     | 16.01.2006 | First version |
|         |            |               |
|         |            |               |
|         |            |               |
|         |            |               |

## Summary for English speaking users

This installation guide is currently only available in English language.

This document outlines the installation steps how to install the AKKON CNC application the related help files and actualize the AKKON operating system

The description starts with a short introduction about the concept of AKKON CNC. After that the installation of the software and hardware will be discussed. In a further step the configuration of the software according to the used hardware will be shown. The document will end with a description of the essential functions of the CNC software AKKON Desk.

| AKKO    | N 1                                                |
|---------|----------------------------------------------------|
| Table o | f versions                                         |
| SUMM    | ARY FOR ENGLISH SPEAKING USERS                     |
| 1       | INTRODUCTION                                       |
| 2       | INSTALL AKKON DESK                                 |
| 2.1     | Execute installation file                          |
| 2.2     | Select language                                    |
| 2.3     | Confirm welcom dialog7                             |
| 2.4     | Read and agree or disagree the license principles7 |
| 2.5     | Read the agreements                                |
| 2.6     | Select installation directory                      |
| 2.7     | Choos program menu name                            |
| 2.8     | Select icon arrangement                            |
| 2.9     | Confirm selection and start installation10         |
| 2.10    | Read installation notes and press next10           |
| 2.11    | Finish installation11                              |
| 2.12    | Now you have successfully installed AKKON Desk11   |
| 3       | INSTALL HELP FILES FOR AKKON 12                    |
| 3.1     | Execute installation file of AKKON Manual12        |
| 3.2     |                                                    |
| 3.3     |                                                    |
| 3.4     |                                                    |
| 3.5     |                                                    |

# Installation guide

## **AKKON CNC**

| 3.6  | Select language13                                                |
|------|------------------------------------------------------------------|
| 3.7  | Confirm welcom dialog13                                          |
| 3.8  | Read and agree or disagree the license principles14              |
| 3.9  | Read the agreements14                                            |
| 3.10 | Select installation directory15                                  |
| 3.11 | Choos program menu name15                                        |
| 3.12 | Select icon arrangement16                                        |
| 3.13 | Confirm selection and start installation16                       |
| 3.14 | Read installation notes and press next17                         |
| 3.15 | Finish installation17                                            |
| 3.16 | Now you have successfully installed AKKON user manual18          |
| 4    | INSTALL DOCUMENTATION OF SUPPORTED G- AND M-CODES                |
| 4.1  | Execute installation file of AKKON Manual19                      |
| 4.2  | Documentation of G- and M-Codes is now installed19               |
| 5    | INSTALL AKKON CNC CONTROLLER BOARD                               |
| 5.1  | Put power on AKKO USB CNC Controller Board20                     |
| 5.2  | Plug in USB cable to PC20                                        |
| 5.3  | Driver installation dialog will appear, please select location20 |
| 5.4  | Select location of USB driver                                    |
| 5.5  | The device will be searched21                                    |
| 5.6  | Select next to agree the found driver22                          |
| 5.7  | Select a driver22                                                |
| 5.8  | Complete installation                                            |
| 6    | PUT POWER ON AKKON USB CNC CONTROLLER BOARD                      |

# Installation guide

## **AKKON CNC**

| 6.1 | Set AKKON USB CNC Controller Board by pressing firmware update button and reset button24 | 4 |
|-----|------------------------------------------------------------------------------------------|---|
| 6.2 | Start AKKON USB firmware update tool24                                                   | 4 |
| 6.3 | Start PDFSUSB                                                                            | 4 |
| 6.4 | Select AKKON firmware2                                                                   | 5 |
| 6.5 | Press Load HEX File2                                                                     | 5 |
| 6.6 | Run AKKON                                                                                | 6 |
| 6.7 | Press execute                                                                            | 7 |
| 6.8 | Now you have successfully installed the AKKON operating system                           | 7 |
| 7   | START AKKON                                                                              | 3 |
| 7.1 | Press the red connection button28                                                        | B |
| 7.2 | AKKON                                                                                    | Э |
| 8   | DISCLAIMER:                                                                              | ) |
| 8.1 | Limited Warranty and Disclaimer of Warranty30                                            | 0 |
| 8.2 | ACKNOWLEDGMENT                                                                           | D |

## 1 Introduction

Pleae see summary.

## 2 Install AKKON Desk

#### 2.1 Execute installation file

🖟 setup\_Akkon\_V1\_1.exe

#### 2.2 Select language

| Select S | Setup Language                                     | ×   |
|----------|----------------------------------------------------|-----|
| 12       | Select the language to use during the installation | on: |
|          | English                                            | ~   |
|          | OK Cancel                                          |     |

#### 2.3 Confirm welcom dialog

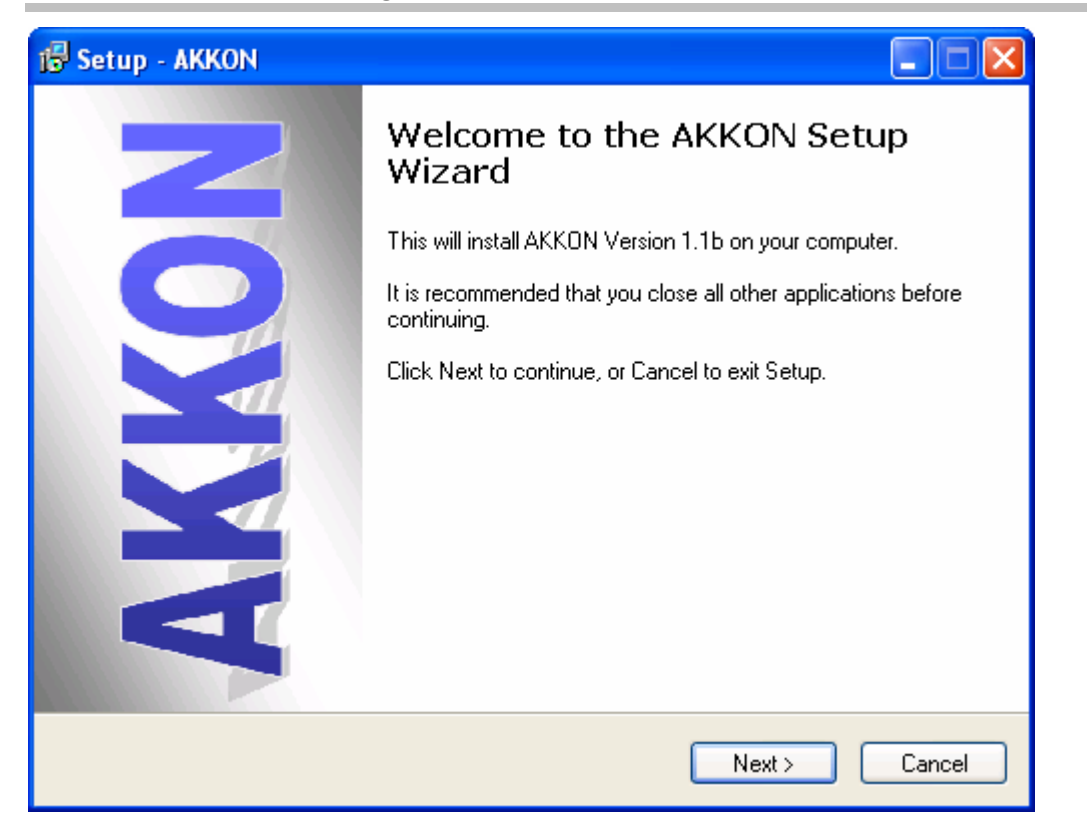

### 2.4 Read and agree or disagree the license principles

| 🕼 Setup - AKKON                                                                                                    |          |
|----------------------------------------------------------------------------------------------------|----------|
| License Agreement<br>Please read the following important information before continuing.                                                                                                    |          |
| Please read the following License Agreement. You must accept the terms of this<br>agreement before continuing with the installation.                                                                                                    |          |
| GNU GENERAL PUBLIC LICENSE<br>Version 2, June 1991                                                                                                    |          |
| Copyright (C) 1989, 1991 Free Software Foundation, Inc.<br>59 Temple Place, Suite 330, Boston, MA 02111-1307 USA<br>Everyone is permitted to copy and distribute verbatim copies<br>of this license document, but changing it is not allowed. |          |
| Preamble                                                                                                    |          |
| The licenses for most software are designed to take away your                                                                                                    | <b>~</b> |
| <ul> <li>I accept the agreement</li> <li>I do not accept the agreement</li> </ul>                                                                                                    |          |
| < Back Next >                                                                                                    | Cancel   |

#### 2.5 Read the agreements

| 🔂 Setup - AKKON                                                                                                    |       |
|----------------------------------------------------------------------------------------------------|-------|
| Information<br>Please read the following important information before continuing.                                                                                                    |       |
| When you are ready to continue with Setup, click Next.                                                                                                    |       |
| DAMAGES.<br>1.2 ACKNOWLEDGMENT<br>BY USING THIS PRODUCT YOU ACKNOWLEDGE THAT YOU HAVE READ<br>THIS LIMITED WARRANTY,<br>UNDERSTAND IT, AND AGREE TO BE BOUND BY ITS' TERMS AND<br>CONDITIONS. YOU ALSO AGREE THAT<br>THE LIMITED WARRANTY IS THE COMPLETE AND EXCLUSIVE STATEMENT<br>OF AGREEMENT BETWEEN THE<br>PARTIES AND SUPERSEDE ALL PROPOSALS OR PRIOR AGREEMENTS,<br>ORAL OR WRITTEN, AND ANY<br>OTHER COMMUNICATIONS BETWEEN THE PARTIES RELATING TO THE<br>SUBJECT MATTER OF THE LIMITED<br>WARRANTY. |       |
| < Back Next > C                                                                                                    | ancel |

## 2.6 Select installation directory

| 🔂 Setup - AKKON                                                                        |
|----------------------------------------------------------------------------------------|
| Select Destination Location<br>Where should AKKON be installed?                        |
| Setup will install AKKON into the following folder.                                    |
| To continue, click Next. If you would like to select a different folder, click Browse. |
| C:\Program Files\AKKON Browse                                                          |
| At least 11.0 MB of free disk space is required.                                       |
| < Back Next > Cancel                                                                   |

## 2.7 Choos program menu name

| 🔂 Setup - AKKON                                                                        |
|----------------------------------------------------------------------------------------|
| Select Start Menu Folder<br>Where should Setup place the program's shortcuts?          |
| Setup will create the program's shortcuts in the following Start Menu folder.          |
| To continue, click Next. If you would like to select a different folder, click Browse. |
| AKKON Browse                                                                           |
| Don't create a Start Menu folder                                                       |
| < Back Next > Cancel                                                                   |

## 2.8 Select icon arrangement

| 🔂 Setup - AKKON                                                                                                    |    |
|----------------------------------------------------------------------------------------------------|----|
| Select Additional Tasks<br>Which additional tasks should be performed?                                                                                               |    |
| Select the additional tasks you would like Setup to perform while installing AKKON, then<br>click Next.<br>In Create a desktop icon<br>In Create a Quick Launch icon |    |
| < Back Next > Cance                                                                                                    | el |

#### 2.9 Confirm selection and start installation

| 🕼 Setup - AKKON 📃 🗖 🔀                                                                                                    |  |
|----------------------------------------------------------------------------------------------------|--|
| Ready to Install<br>Setup is now ready to begin installing AKKON on your computer.                                                                                              |  |
| Click Install to continue with the installation, or click Back if you want to review or<br>change any settings.                                                                 |  |
| Destination location:<br>C:\Program Files\AKKON<br>Start Menu folder:<br>AKKON<br>Additional tasks:<br>Additional icons:<br>Create a desktop icon<br>Create a Quick Launch icon |  |
|                                                                                                    |  |
| < Back Install Cancel                                                                                                    |  |

## 2.10 Read installation notes and press next

| 🔂 Setup - AKKON                                                                                                    | $\mathbf{X}$ |  |
|----------------------------------------------------------------------------------------------------|--------------|--|
| Information<br>Please read the following important information before continuing.                                                                                                    | Z            |  |
| When you are ready to continue with Setup, click Next.                                                                                                    |              |  |
| Installation notes                                                                                                    |              |  |
| AKKON V1.1 is now installed on your PC system. Please update also the current<br>firmware for the AKKON USB CNC controller.<br>Have a look at the folder documentation. Here you will find a description how to<br>configure and set set up the AKKON CNC system.<br>Further Information can be found on: <u>www.burger-web.com</u> |              |  |
| Please read the realeas notes in AKKON_ReleaseNotes.txt or in under menu item info<br>of Akkon Desk                                                                                                    |              |  |
| Next >                                                                                                    |              |  |

#### 2.11 Finish installation

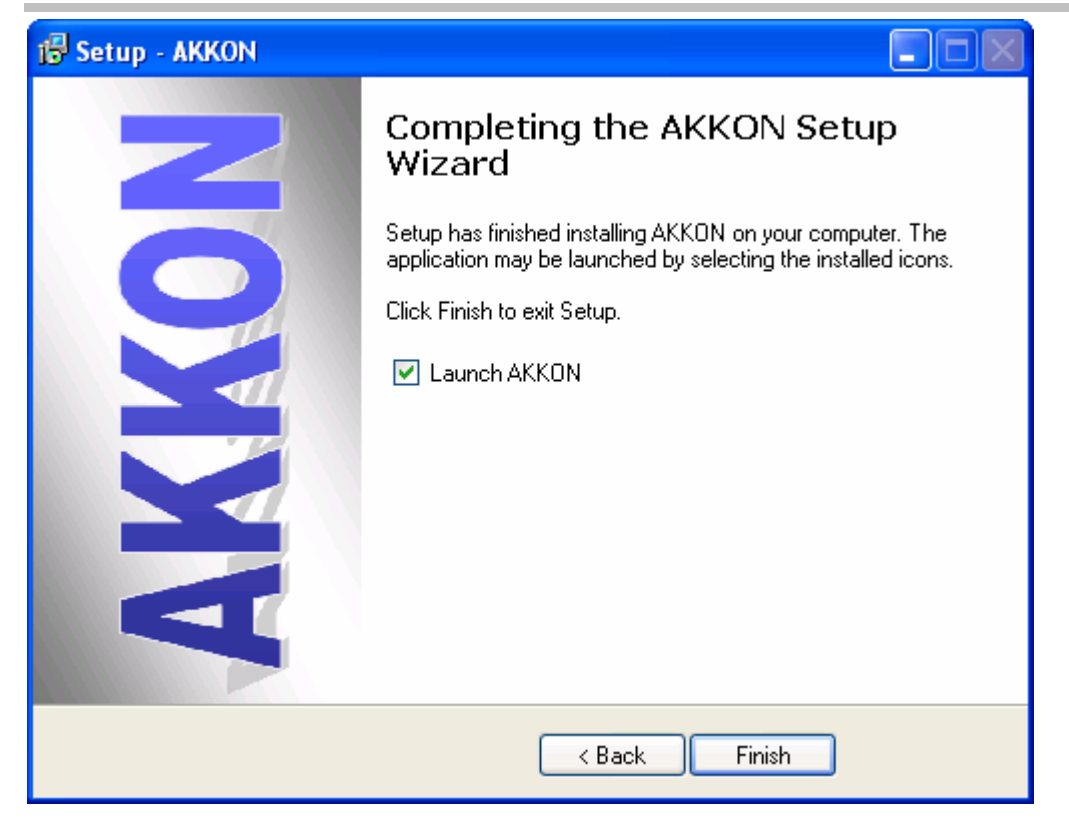

| 🐰 AKKON I      | Desk (Beta   | Version)   |            |             |            |          |    |            |   |   |    |   |            |       |                                                   |
|----------------|--------------|------------|------------|-------------|------------|----------|----|------------|---|---|----|---|------------|-------|---------------------------------------------------|
| File Tool def  | finiton Opti | ons Tools  | Info       | 1.1.1.1.1.1 |            |          |    |            |   |   |    |   |            |       |                                                   |
|                |              | <b>L C</b> | <u>*</u> 😌 | <u>U</u>    |            |          |    |            |   |   |    |   |            |       |                                                   |
| <b></b> : 400  |              |            |            |             |            |          |    |            |   |   |    |   | Grid:      | 25 mm | Feed Speed                                        |
| 350            |              |            |            |             |            |          |    |            |   |   |    |   |            |       |                                                   |
|                |              |            |            |             |            |          |    |            |   |   |    |   |            |       | Y 000,000 [mm]                                    |
| ÷ 300          |              |            |            |             |            |          |    |            |   |   |    |   |            |       |                                                   |
|                |              |            |            |             |            |          |    |            |   |   |    |   |            |       |                                                   |
| - 250          | то           |            |            |             |            |          |    |            |   |   |    |   |            |       | Speed [1/min] Mode                                |
| :<br>· 200     |              |            |            |             |            |          |    |            |   |   |    |   |            |       | Tool T00: Gravierstichel. d=4.00mm, F200.00mm/min |
|                |              |            |            |             |            |          |    |            |   |   |    |   |            |       |                                                   |
| + 150          |              |            |            |             |            |          |    |            |   |   |    |   |            |       | Manual Set Wx Set Wy Set Wz Mos ToolPos Mo Ro     |
| đ)             |              |            |            |             |            |          |    |            |   |   |    |   |            |       | Ruto Start Pous Stop Mill sim Mills 1000          |
| - 100          |              |            |            |             |            |          |    |            |   |   |    |   |            |       |                                                   |
| 50             |              |            |            |             |            |          |    |            |   |   |    |   |            |       |                                                   |
|                |              |            |            |             |            |          |    |            |   |   |    |   |            |       |                                                   |
| n -e<br>vvo    |              | - +<br>50  |            |             | ⊢<br>150   | +<br>200 |    | + -<br>250 |   |   |    |   | - +<br>400 |       |                                                   |
| -              |              |            |            | 1           | 2          |          |    | ę          |   | ÷ | 83 | 9 |            | 0     |                                                   |
| 1<br>M., 00000 | M 00000      |            | Drogra     | m landin    | a prograc  | ~        | 0% |            | _ |   |    |   |            |       | disconnected from AVVON CNC controller            |
| 1943: AAAAA    | PHY: AAAAA   | m2: AAXXX  | Progra     | am IudulNi  | y progres: | o.       | U% |            |   |   |    |   |            |       | USCONNECCED FROM AKKON CIVE CONTROLER             |

## 2.12 Now you have successfully installed AKKON Desk

## 3 Install help files for AKKON

#### 3.1 Execute installation file of AKKON Manual

😽 Setup\_AKKON\_Manual.exe

#### 3.2

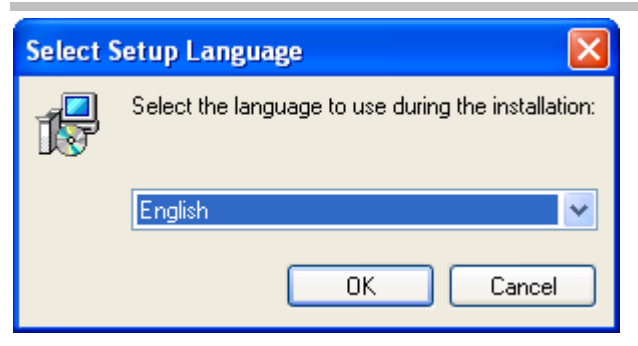

#### 3.3

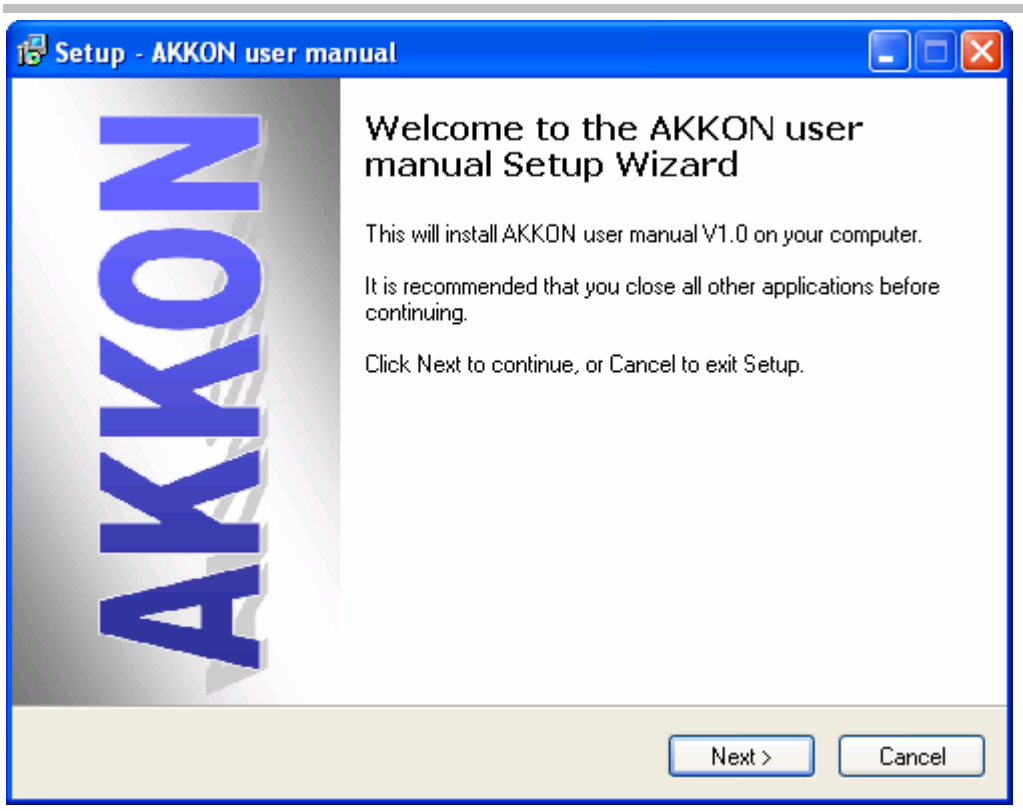

3.4

3.5

## 3.6 Select language

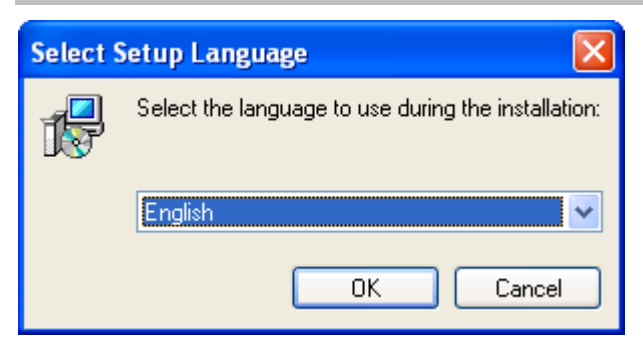

## 3.7 Confirm welcom dialog

| 🕼 Setup - AKKON user manual |                                                                                                    |  |  |  |
|-----------------------------|----------------------------------------------------------------------------------------------------|--|--|--|
|                             | Welcome to the AKKON user<br>manual Setup Wizard<br>This will install AKKON user manual V1.0 on your computer.<br>It is recommended that you close all other applications before<br>continuing.<br>Click Next to continue, or Cancel to exit Setup. |  |  |  |
|                             | <u>N</u> ext > Cancel                                                                                                    |  |  |  |

#### 3.8 Read and agree or disagree the license principles

| 🔂 Setup - AKKON user manual                                                                                                    |       |
|----------------------------------------------------------------------------------------------------|-------|
| License Agreement<br>Please read the following important information before continuing.                                                                                                    |       |
| Please read the following License Agreement. You must accept the terms of this<br>agreement before continuing with the installation.                                                                                                    |       |
| GNU GENERAL PUBLIC LICENSE<br>Version 2, June 1991                                                                                                    |       |
| Copyright (C) 1989, 1991 Free Software Foundation, Inc.<br>59 Temple Place, Suite 330, Boston, MA 02111-1307 USA<br>Everyone is permitted to copy and distribute verbatim copies<br>of this license document, but changing it is not allowed. |       |
| Preamble                                                                                                    |       |
| The licenses for most software are designed to take away your                                                                                                    | ~     |
| <ul> <li>I accept the agreement</li> <li>I do not accept the agreement</li> </ul>                                                                                                    |       |
| < Back Next > C                                                                                                    | ancel |

## 3.9 Read the agreements

| 🕼 Setup - AKKON user manual                                                                                                    |
|----------------------------------------------------------------------------------------------------|
| Information<br>Please read the following important information before continuing.                                                                                                    |
| When you are ready to continue with Setup, click Next.                                                                                                    |
| DAMAGES.<br>1.2 ACKNOWLEDGMENT<br>BY USING THIS PRODUCT YOU ACKNOWLEDGE THAT YOU HAVE READ<br>THIS LIMITED WARRANTY,<br>UNDERSTAND IT, AND AGREE TO BE BOUND BY ITS' TERMS AND<br>CONDITIONS. YOU ALSO AGREE THAT<br>THE LIMITED WARRANTY IS THE COMPLETE AND EXCLUSIVE STATEMENT<br>OF AGREEMENT BETWEEN THE<br>PARTIES AND SUPERSEDE ALL PROPOSALS OR PRIOR AGREEMENTS,<br>ORAL OR WRITTEN, AND ANY<br>OTHER COMMUNICATIONS BETWEEN THE PARTIES RELATING TO THE<br>SUBJECT MATTER OF THE LIMITED<br>WARRANTY. |
| < Back Next > Cancel                                                                                                    |

### 3.10 Select installation directory

| 🔂 Setup - AKKON user manual                                                            |
|----------------------------------------------------------------------------------------|
| Select Destination Location<br>Where should AKKON user manual be installed?            |
| Setup will install AKKON user manual into the following folder.                        |
| To continue, click Next. If you would like to select a different folder, click Browse. |
| C:\Program Files\AKKON Browse                                                          |
| At least 5.5 MB of free disk space is required.                                        |
| < Back Next > Cancel                                                                   |

## 3.11 Choos program menu name

| 🔂 Setup - AKKON user manual                                                            |
|----------------------------------------------------------------------------------------|
| Select Start Menu Folder<br>Where should Setup place the program's shortcuts?          |
| Setup will create the program's shortcuts in the following Start Menu folder.          |
| To continue, click Next. If you would like to select a different folder, click Browse. |
| AKKON Browse                                                                           |
|                                                                                        |
|                                                                                        |
|                                                                                        |
|                                                                                        |
|                                                                                        |
|                                                                                        |
| < Back Next > Cancel                                                                   |

#### 3.12 Select icon arrangement

| 🔂 Setup - AKKON user manual                                                                                        |      |
|----------------------------------------------------------------------------------------------------|------|
| Select Additional Tasks<br>Which additional tasks should be performed?                                             |      |
| Select the additional tasks you would like Setup to perform while installing AKKON use<br>manual, then click Next. | r    |
| Additional icons:                                                                                                  |      |
| Create a desktop icon                                                                                              |      |
| 🗹 Create a Quick Launch icon                                                                                       |      |
|                                                                                                    |      |
|                                                                                                    |      |
|                                                                                                    |      |
|                                                                                                    |      |
|                                                                                                    |      |
|                                                                                                    |      |
| < Back Next > Ca                                                                                                   | ncel |

## 3.13 Confirm selection and start installation

| 🔂 Setup - AKKON user manual                                                                                     |
|----------------------------------------------------------------------------------------------------|
| Ready to Install<br>Setup is now ready to begin installing AKKON user manual on your computer.                  |
| Click Install to continue with the installation, or click Back if you want to review or<br>change any settings. |
| Destination location:<br>C:\Program Files\AKKON                                                                 |
| Start Menu folder:<br>AKKON                                                                                     |
| Additional tasks:<br>Additional icons:<br>Create a desktop icon<br>Create a Quick Launch icon                   |
|                                                                                                    |
| < Back Install Cancel                                                                                           |

#### 3.14 Read installation notes and press next

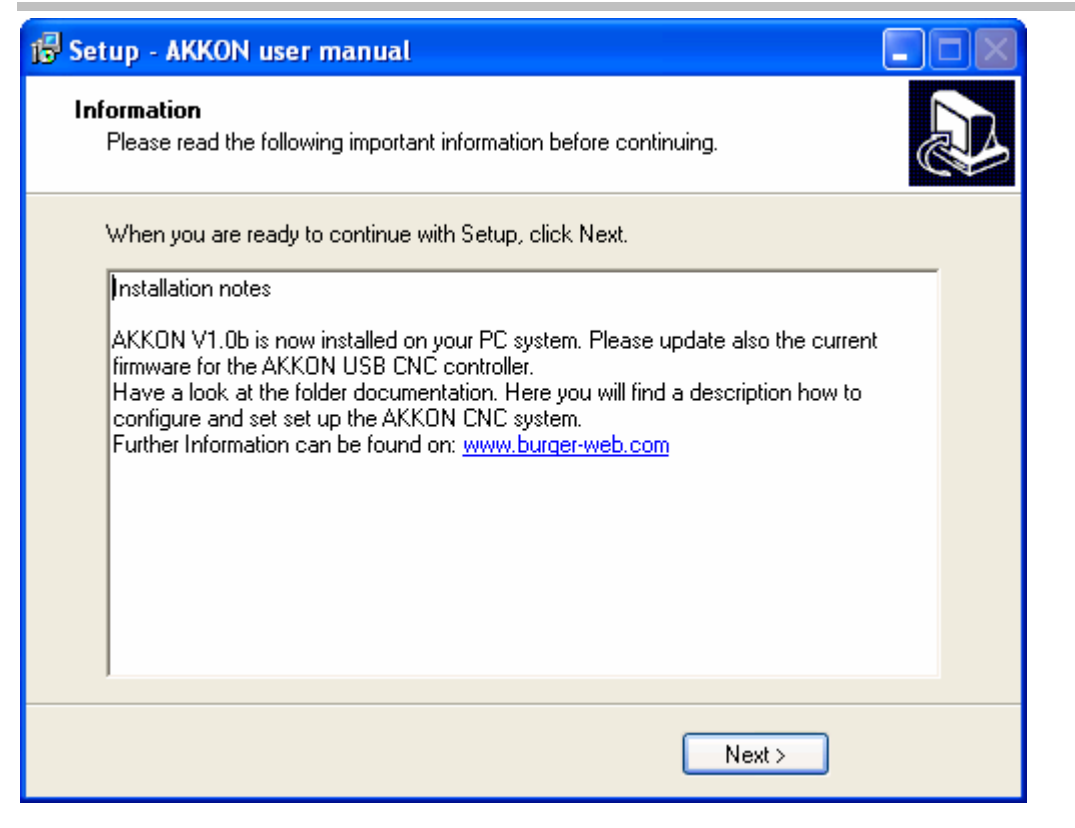

#### 3.15 Finish installation

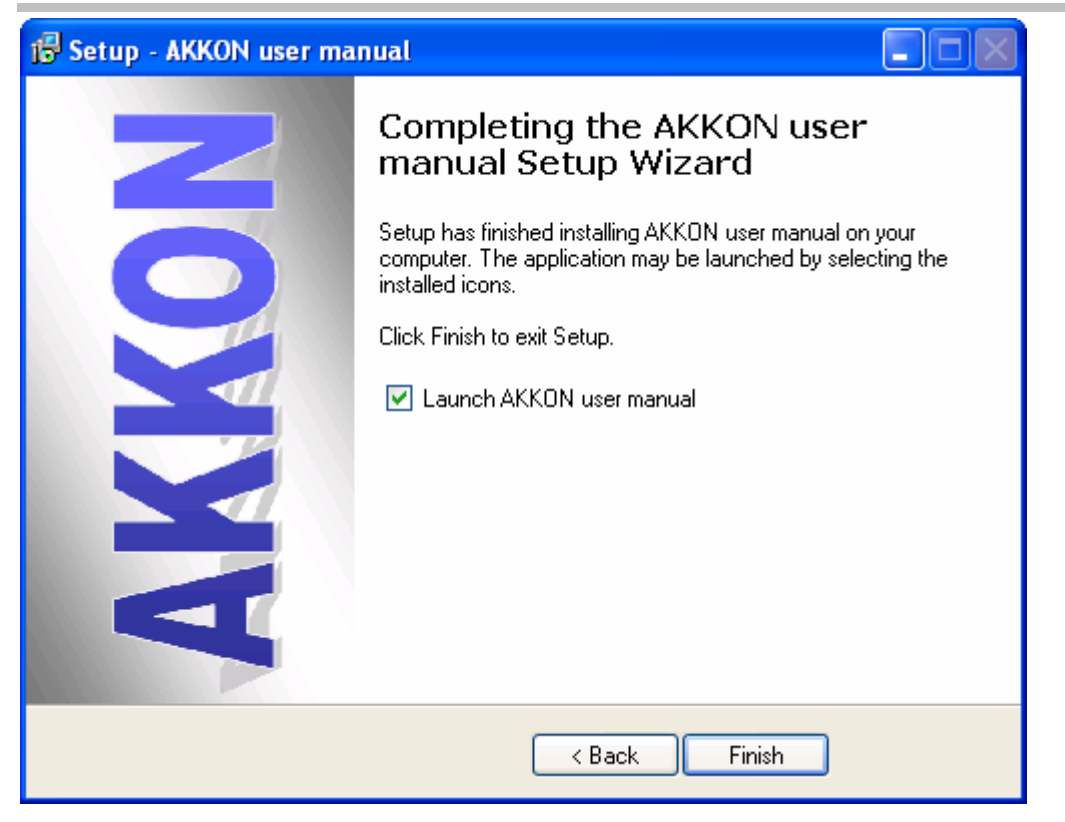

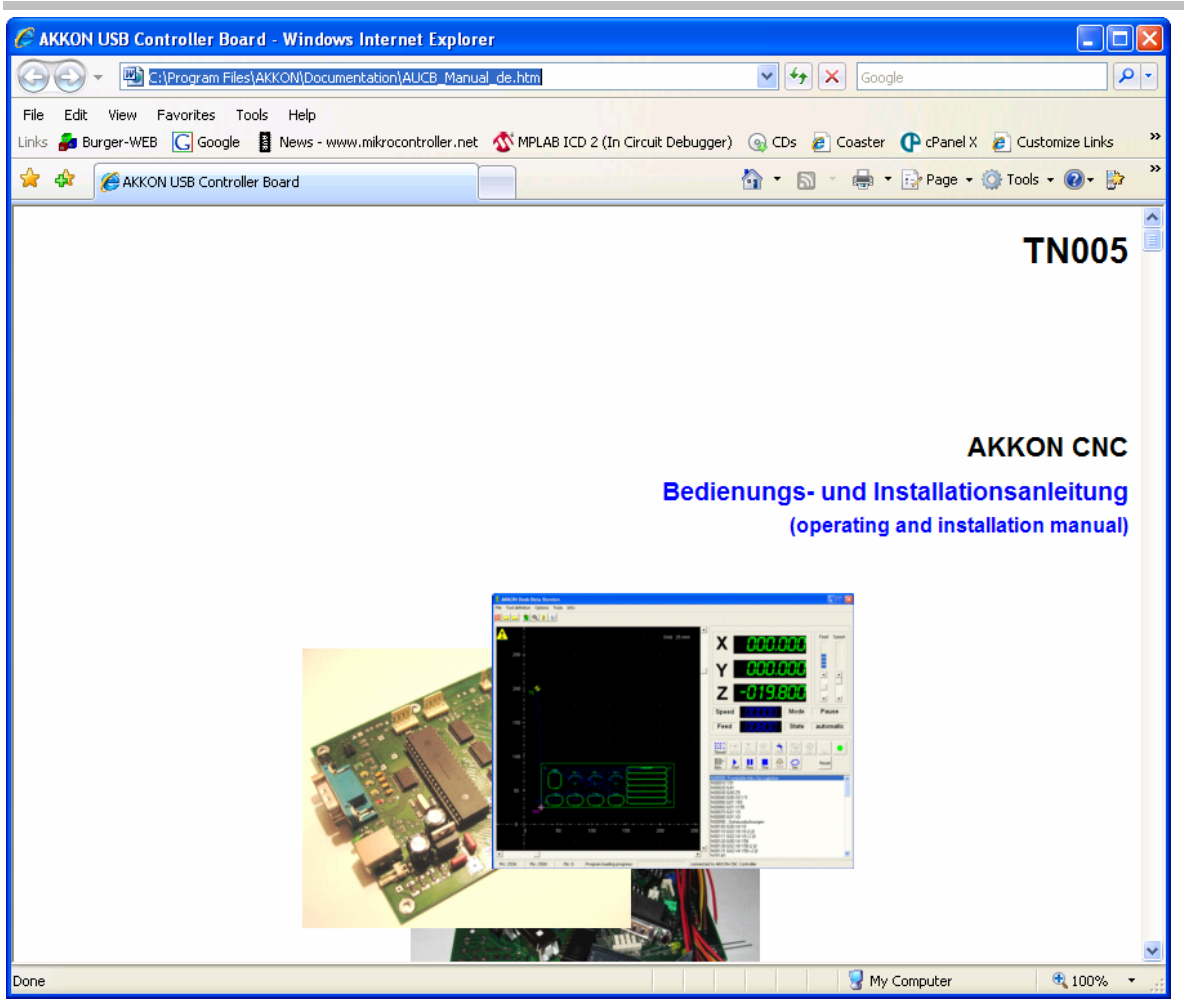

## 3.16 Now you have successfully installed AKKON user manual

The manual can now be accessed also in AKKON Desk

## 4 Install Documentation of supported G- and M-Codes

#### 4.1 Execute installation file of AKKON Manual

🕞 Setup\_Docu\_G\_Codes.exe

Follow installation steps similar to installation of AKKON Desk.

#### 4.2 Documentation of G- and M-Codes is now installed

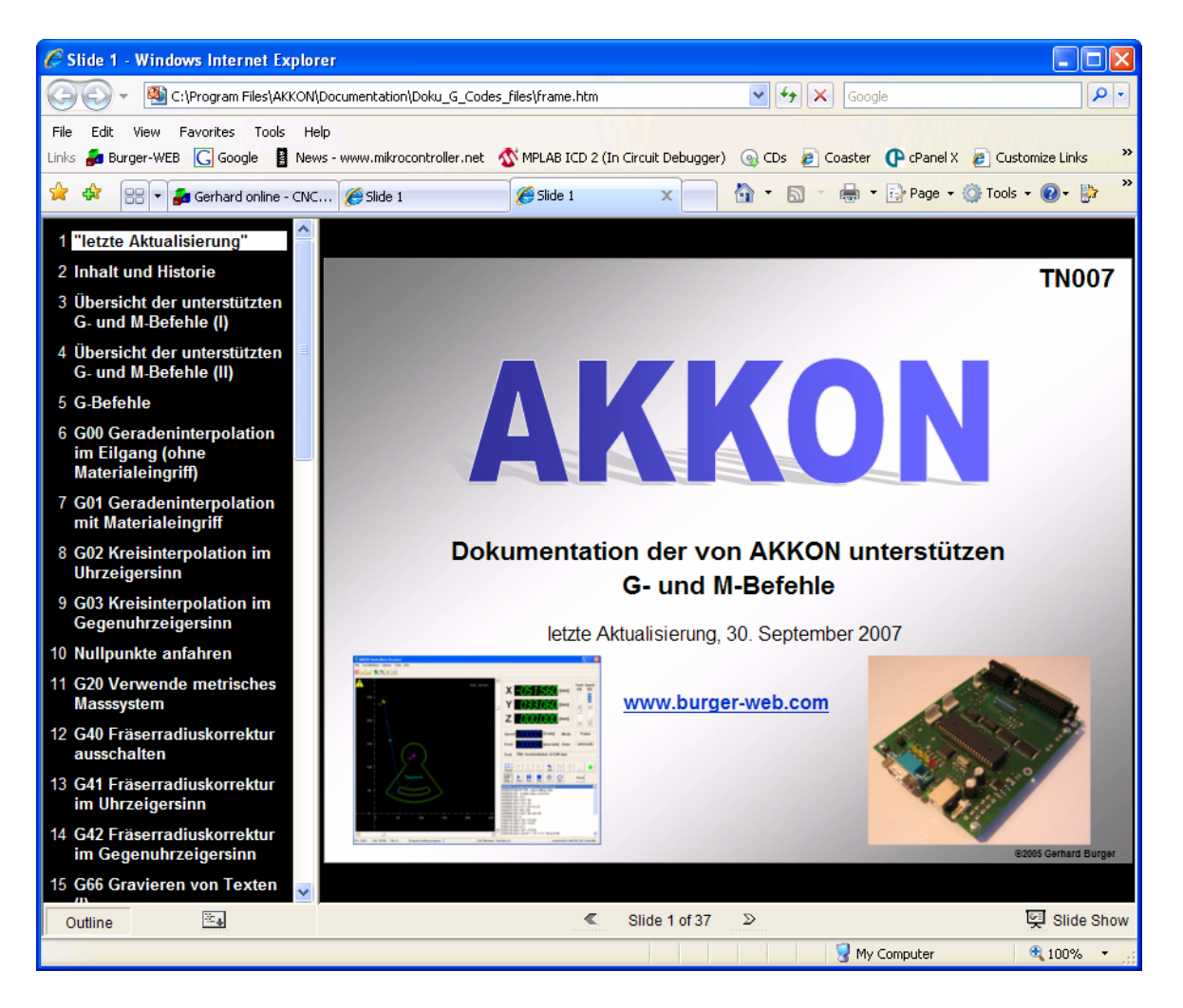

The manual can now be accessed also in AKKON Desk

## 5 Install AKKON CNC Controller Board

## 5.1 Put power on AKKO USB CNC Controller Board

Use power supply with around 9V DC or 5V AC. The board can not be powered over USB

#### 5.2 Plug in USB cable to PC

### 5.3 Driver installation dialog will appear, please select location

| Found New Hardware Wiz | ard                                                                          |
|------------------------|------------------------------------------------------------------------------|
|                        | Welcome to the Found New<br>Hardware Wizard                                  |
|                        | This wizard helps you install software for:                                  |
|                        | PIC18F4550 Family Device                                                     |
|                        | If your hardware came with an installation CD or floppy disk, insert it now. |
|                        | What do you want the wizard to do?                                           |
|                        | <ul> <li>Install the software automatically (Recommended)</li> </ul>         |
|                        | Install from a list or specific location (Advanced)                          |
|                        | Click Next to continue.                                                      |
|                        | < <u>B</u> ack <u>N</u> ext > Cancel                                         |

#### 5.4 Select location of USB driver

| Found New Hardware Wizard                                                                                                    |
|----------------------------------------------------------------------------------------------------|
| Please choose your search and installation options.                                                                                                    |
| <ul> <li>Search for the best driver in these locations.</li> </ul>                                                                                             |
| Use the check boxes below to limit or expand the default search, which includes local<br>paths and removable media. The best driver found will be installed.   |
| Search removable media (floppy, CD-ROM)                                                                                                    |
| Include this location in the search:                                                                                                    |
| C:\Program Files\AKKON\Drivers\Release Variable Browse                                                                                                    |
| O Don't search. I will choose the driver to install.                                                                                                    |
| Choose this option to select the device driver from a list. Windows does not guarantee that<br>the driver you choose will be the best match for your hardware. |
|                                                                                                    |
|                                                                                                    |
| < Back Next > Cancel                                                                                                    |

## 5.5 The device will be searched

| Found New Hardware Wizard            |               |        |
|--------------------------------------|---------------|--------|
| Please wait while the wizard searche | s             |        |
| PIC18F4550 Family Device             | Ś             |        |
|                                      |               |        |
|                                      | < Back Next > | Cancel |

## 5.6 Select next to agree the found driver

| Found New Hardware Wizard                                                                                                    |
|----------------------------------------------------------------------------------------------------|
| Please choose your search and installation options.                                                                                                    |
| <ul> <li>Search for the best driver in these locations.</li> </ul>                                                                                             |
| Use the check boxes below to limit or expand the default search, which includes local<br>paths and removable media. The best driver found will be installed.   |
| Search removable media (floppy, CD-ROM)                                                                                                    |
| Include this location in the search:                                                                                                    |
| C:\Program Files\AKKON\Drivers\Release V Browse                                                                                                    |
| O Don't search. I will choose the driver to install.                                                                                                    |
| Choose this option to select the device driver from a list. Windows does not guarantee that<br>the driver you choose will be the best match for your hardware. |
|                                                                                                    |
|                                                                                                    |
| < Back Next > Cancel                                                                                                    |

## 5.7 Select a driver

| und New Hardware Wizard                                       |             |                            |             |
|---------------------------------------------------------------|-------------|----------------------------|-------------|
| Please select the best match                                  | for your h  | ardware from the list belo |             |
| PIC18F4550 Family D                                           | )evice      |                            |             |
| Description                                                   | Version     | Manufacturer               | Location    |
| PIC18F4550 Family Device                                      | Unknown     | Microchip Technology, Inc. | c:\windows\ |
| AKKON CNC cnntrol                                             | Unknown     | Microchip Technology, Inc. | c:\windows\ |
| <                                                             |             |                            | >           |
| This driver is not digit<br><u>Tell me why driver signing</u> | tally signe | d!                         |             |
|                                                               |             | < Back Next >              | Cancel      |

#### 5.8 Complete installation

| Found New Hardware Wizard |                                                      |  |  |  |  |  |  |  |  |  |
|---------------------------|------------------------------------------------------|--|--|--|--|--|--|--|--|--|
|                           | Completing the Found New<br>Hardware Wizard          |  |  |  |  |  |  |  |  |  |
|                           | The wizard has finished installing the software for: |  |  |  |  |  |  |  |  |  |
|                           | AKKON CNC cnntrol                                    |  |  |  |  |  |  |  |  |  |
|                           | Click Finish to close the wizard.                    |  |  |  |  |  |  |  |  |  |
|                           | < Back Finish Cancel                                 |  |  |  |  |  |  |  |  |  |

## 6 Put power on AKKON USB CNC Controller Board

- 6.1 Set AKKON USB CNC Controller Board by pressing firmware update button and reset button
- 6.2 Start AKKON USB firmware update tool

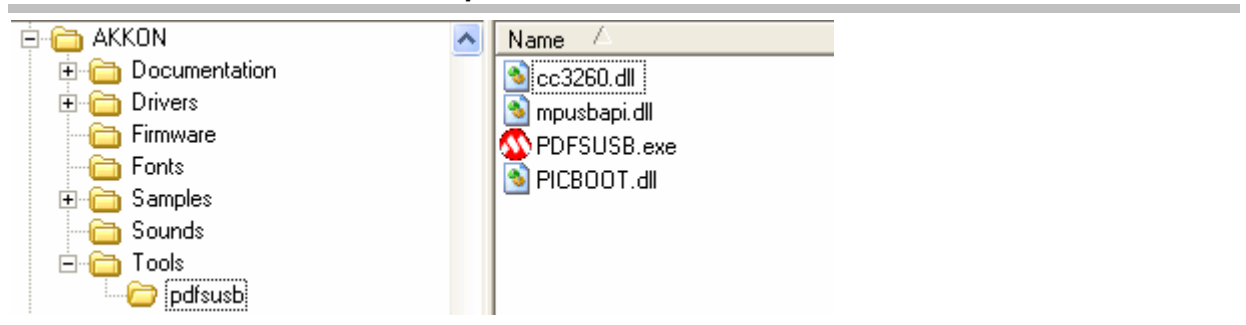

#### 6.3 Start PDFSUSB

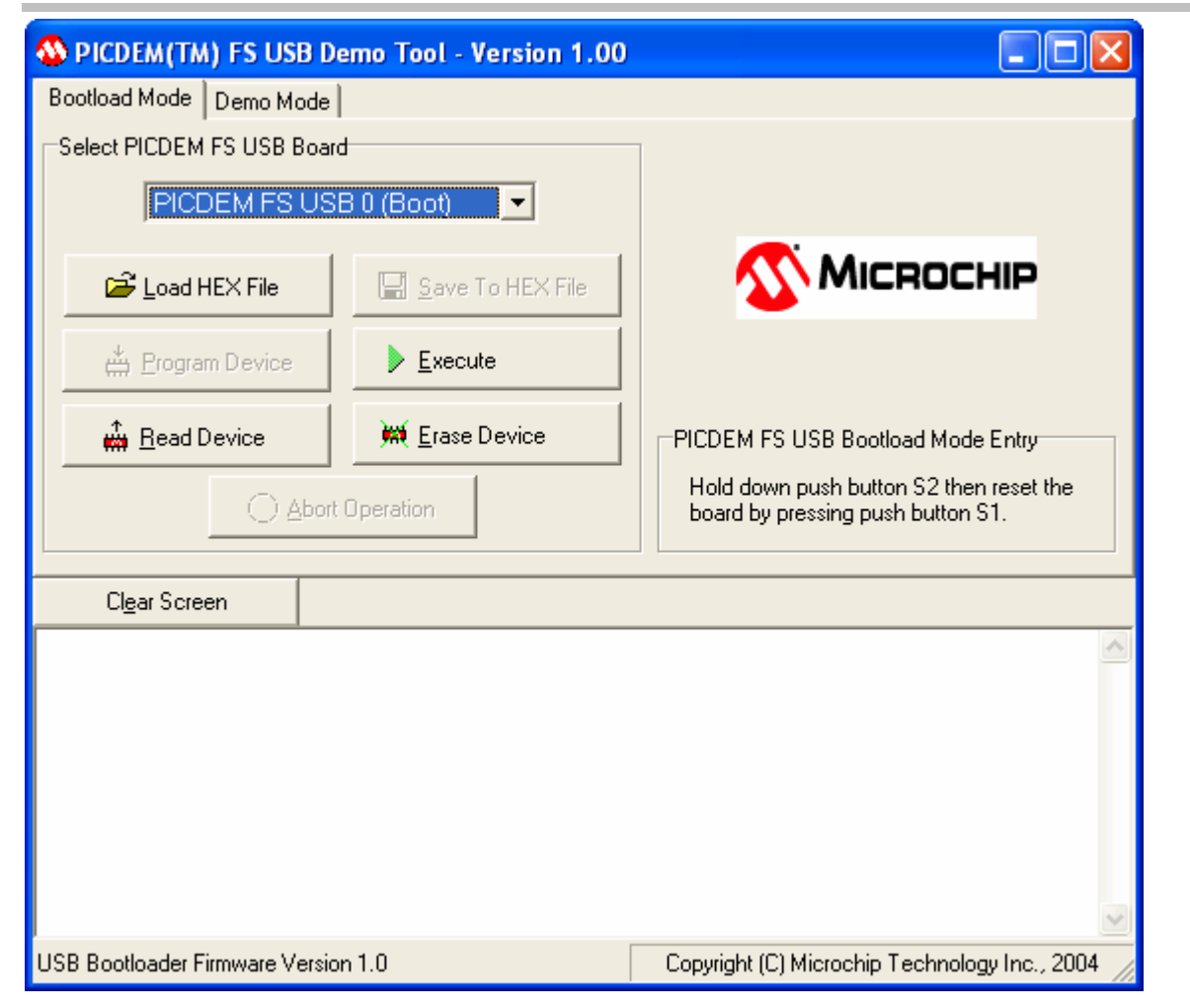

#### 6.4 Select AKKON firmware

| Open           |                    |   |     | ? 🔀    |
|----------------|--------------------|---|-----|--------|
| Look in: 障     | Firmware           | • | Þ 🗈 | 📸 🎫    |
| AKKON_PI       | I.hex              |   |     |        |
| File name:     | 20070929_AKKON.hex |   | -   | Open   |
| Files of type: | Hex Files (*.HEX)  |   | •   | Cancel |

### 6.5 Press Load HEX File

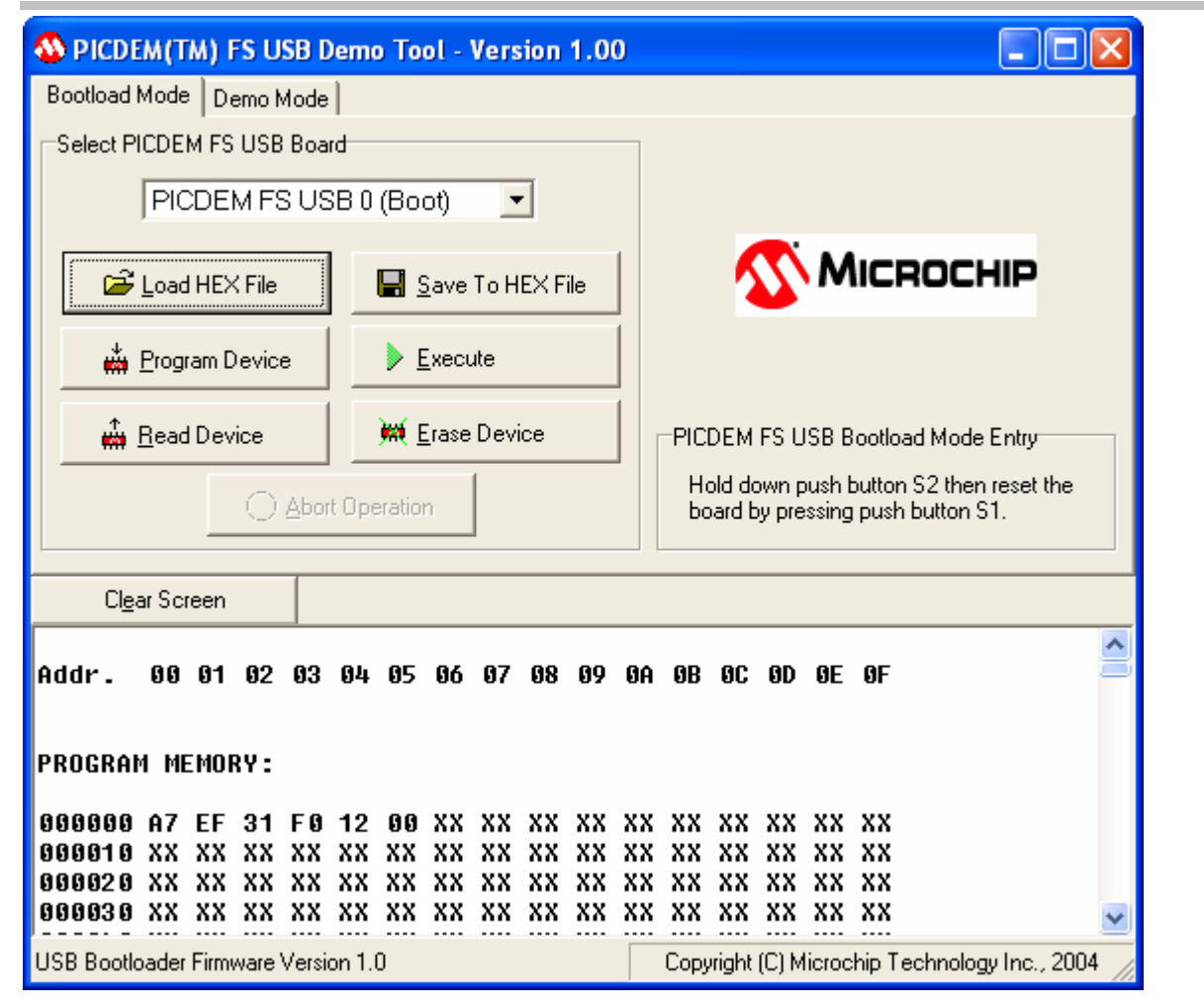

#### 6.6 Run AKKON

| Section 1.00 PICDEM(TM) FS USB Demo Tool - Version 1.00                        |                                                                              |
|--------------------------------------------------------------------------------|------------------------------------------------------------------------------|
| Bootload Mode Demo Mode                                                        |                                                                              |
| Select PICDEM FS USB Board                                                     |                                                                              |
| PICDEM FS USB 0 (Boot)                                                         |                                                                              |
| 🖆 Load HEX File                                                                | <b>Міскоснір</b>                                                             |
| Program Device                                                                 |                                                                              |
| Arrange Bead Device                                                            | PICDEM FS USB Bootload Mode Entry                                            |
| (_) <u>A</u> bort Operation                                                    | Hold down push button S2 then reset the<br>board by pressing push button S1. |
| Cl <u>e</u> ar Screen                                                          |                                                                              |
| MESSAGE – Programming FLASH Completed<br>MESSAGE – Erasing and Programming FLA | SH                                                                           |
| Addr. 00 01 02 03 04 05 06 07 08 09                                            | OA OB OC OD OE OF                                                            |
| PROGRAM MEMORY:                                                                |                                                                              |
| 000000 A7 EF 31 F0 12 00 XX XX XX XX<br>000010 XX XX XX XX XX XX XX XX XX XX   | xx xx xx xx xx xx xx xx xx xx xx xx xx                                       |
| USB Bootloader Firmware Version 1.0                                            | Copyright (C) Microchip Technology Inc., 2004 🥢                              |

#### 6.7 Press execute

| S PICDEM(TM) FS USB D                                             | emo Tool - Version 1.00                                  |                                                                              |  |  |  |  |  |  |  |
|-------------------------------------------------------------------|----------------------------------------------------------|------------------------------------------------------------------------------|--|--|--|--|--|--|--|
| Bootload Mode Demo Mode                                           |                                                          |                                                                              |  |  |  |  |  |  |  |
| Select PICDEM FS USB Board                                        | d                                                        | 1                                                                            |  |  |  |  |  |  |  |
|                                                                   | •                                                        |                                                                              |  |  |  |  |  |  |  |
| 😅 Load HEX File                                                   | 📕 <u>S</u> ave To HEX File                               | <b>Міскоснір</b>                                                             |  |  |  |  |  |  |  |
| 👾 <u>P</u> rogram Device                                          | ∠ Execute                                                |                                                                              |  |  |  |  |  |  |  |
| 🚔 <u>R</u> ead Device                                             | 🛱 <u>E</u> rase Device                                   | PICDEM FS USB Bootload Mode Entry                                            |  |  |  |  |  |  |  |
|                                                                   | Operation                                                | Hold down push button S2 then reset the<br>board by pressing push button S1. |  |  |  |  |  |  |  |
| Cl <u>e</u> ar Screen                                             |                                                          |                                                                              |  |  |  |  |  |  |  |
| WARNING - Failed to<br>MESSAGE - Programmi<br>MESSAGE - Erasing a | RESET board<br>ng FLASH Completed<br>nd Programming FLAS | SH                                                                           |  |  |  |  |  |  |  |
| Addr. 00 01 02 03                                                 | 04 05 06 07 08 09 1                                      | 0A 0B 0C 0D 0E 0F                                                            |  |  |  |  |  |  |  |
| PROGRAM MEMORY:                                                   |                                                          |                                                                              |  |  |  |  |  |  |  |
| 000000 A7 EF 31 F0                                                | 12 00 XX XX XX XX X                                      | × × × × × × × × ×                                                            |  |  |  |  |  |  |  |
| Ready                                                             |                                                          | Copyright (C) Microchip Technology Inc., 2004 🏑                              |  |  |  |  |  |  |  |

## 6.8 Now you have successfully installed the AKKON operating system

The AKKON USB CNC Controller board is ready to run

## 7 Start AKKON

7.1 Press the red connection button

| 🕷 AKKON D      | esk (Beta               | Version          | )       |            |           |      |            |    |              |  |         |            |       |            |                                                                                                    |
|----------------|-------------------------|------------------|---------|------------|-----------|------|------------|----|--------------|--|---------|------------|-------|------------|----------------------------------------------------------------------------------------------------|
| File Tool defi | initon Opti             | ons Tools        | Info    |            |           |      |            |    |              |  |         |            |       |            |                                                                                                    |
|                | 8                       | €   <b>€</b>   • | • (     | 2          |           |      |            |    |              |  |         |            |       | _          |                                                                                                    |
| 📥 : 400 -      | ÷                       |                  |         |            |           |      |            |    |              |  |         | Grid:      | 25 mm |            | Food Speed                                                                                                    |
| di di          |                         |                  |         |            |           |      |            |    |              |  |         |            |       | 3          |                                                                                                    |
| - 350 -        | ÷ ·                     |                  |         |            |           |      |            |    |              |  |         |            |       | 1          |                                                                                                    |
| <u> </u>       |                         |                  |         |            |           |      |            |    |              |  |         |            |       | 3          |                                                                                                    |
| · 300 ·        | ÷<br>                   |                  |         |            |           |      |            |    |              |  |         |            |       | 37         | Z                                                                                                    |
|                |                         |                  |         |            |           |      |            |    |              |  |         |            |       | а.<br>С    |                                                                                                    |
| - 250 -        | Ť 🔬                     |                  |         |            |           |      |            |    |              |  |         |            |       | а.         | Speed [1/min] Mode                                                                                                    |
| 80             | то <sup>чт</sup> .<br>Г |                  |         |            |           |      |            |    |              |  |         |            |       | <b>a</b> . | Feed [mm/min] State off                                                                                                    |
| · 200 ·        | •<br>•                  |                  |         |            |           |      |            |    |              |  |         |            |       | 8          | Tool T00: Gravierstichel, d=4.00mm, F200.00mm/min                                                                                                    |
| - W            |                         |                  |         |            |           |      |            |    |              |  |         |            |       | ч.         |                                                                                                    |
| × 150 -        | +<br>-<br>-             |                  |         |            |           |      |            |    |              |  |         |            |       | 22         | Line Charles Charles C |
| <b>A</b> .     |                         |                  |         |            |           |      |            |    |              |  |         |            |       |            |                                                                                                    |
| · 100 ·        | L N                     |                  |         |            |           |      |            |    |              |  |         |            |       | ۰.         |                                                                                                    |
| (1)<br>(1)     |                         |                  |         |            |           |      |            |    |              |  |         |            |       | а.<br>С    |                                                                                                    |
| 50             | ÷                       |                  |         |            |           |      |            |    |              |  |         |            |       | a:         |                                                                                                    |
| Ċ              |                         |                  |         |            |           |      |            |    |              |  |         |            |       |            | 8                                                                                                    |
| ∩ -€<br>₩0     | �<br>0                  | - +<br>50        |         | <br>)      | ⊢-<br>150 |      | ··+<br>200 |    | - + -<br>250 |  | <br>350 | - +<br>400 |       | -1<br>450  |                                                                                                    |
| •              |                         |                  |         |            |           |      |            |    |              |  |         |            |       | 2          |                                                                                                    |
| 1              |                         |                  |         |            |           |      |            |    |              |  |         |            |       | ·          | <u>&lt;</u>                                                                                                    |
| Mx: XXXXX      | My: XXXXX               | Mz: XXX          | XX Prog | gram loadi | ng progre | ess: |            | 0% |              |  |         |            |       |            | disconnected from AKKON CNC controller                                                                                                    |

## **7.2 AKKON**

| ∦ akko    | N Desk                   | (Beta ' | Version   | ı)     |          |          |          |      |           |    |              |   |         |   |         |    |            |       |                                                                                                    |
|-----------|--------------------------|---------|-----------|--------|----------|----------|----------|------|-----------|----|--------------|---|---------|---|---------|----|------------|-------|----------------------------------------------------------------------------------------------------|
| File Tool | definiton                | Optio   | ns Tool   | ls Inl | fo       |          |          |      |           |    |              |   |         |   |         |    |            |       |                                                                                                    |
| 0 = :     | 🗄 🙎                      | 8       |           | ٠      | <b>X</b> | 4        |          |      |           |    |              |   |         |   |         |    |            |       |                                                                                                    |
| - 4       | 00 <del> </del><br> <br> |         |           |        | 1        | 2        |          |      | 8         | 2  | 5            | 1 | 2       | 2 |         | 22 | Grid:      | 25 mm | Feed Speed                                                                                                    |
| - 3       | 50 +                     |         |           |        |          |          |          |      |           |    |              |   |         |   |         |    |            |       |                                                                                                    |
|           |                          |         |           |        |          |          |          |      |           |    |              |   |         |   |         |    |            |       |                                                                                                    |
| . 3       | 00 1                     |         |           |        |          |          |          |      |           |    |              |   |         |   |         |    |            |       |                                                                                                    |
| - 2       | 50 T                     | 2       |           |        |          |          |          |      |           |    |              |   |         |   |         |    |            |       | . Speed                                                                                                    |
|           | то                       |         |           |        |          |          |          |      |           |    |              |   |         |   |         |    |            |       | Feed [mm/min] State manual                                                                                                    |
| + 2       | 00 <del>†</del><br>1     |         |           |        |          |          |          |      |           |    |              |   |         |   |         |    |            |       | Tool T00: Gravierstichel, d=4.00mm, F200.00mm/min                                                                                                    |
|           | 50 +                     |         |           |        |          |          |          |      |           |    |              |   |         |   |         |    |            |       | Image: Set Way     Set Way     Set Way     Month Set Way     Month Set Way </td |
| *         |                          |         |           |        |          |          |          |      |           |    |              |   |         |   |         |    |            |       | Auto Start Paus Stop MID Sim M03 Reset                                                                                                    |
| - 1       | 00 <sup>1</sup>          |         |           |        |          |          |          |      |           |    |              |   |         |   |         |    |            |       |                                                                                                    |
| er f      | 1<br>50 +                |         |           |        |          |          |          |      |           |    |              |   |         |   |         |    |            |       |                                                                                                    |
| - 63      |                          |         |           |        |          |          |          |      |           |    |              |   |         |   |         |    |            |       | Connected with AKKON USB CNC-Controller                                                                                                    |
|           | n                        |         | - +<br>50 |        | !<br>100 |          | µ<br>150 |      | +-<br>200 |    | - + -<br>250 |   | <br>300 |   | <br>350 |    | - +<br>400 | 4     | manuariedu comiguration successivity Wilkerh ID Controller.<br>50                                                                                                    |
| •         |                          |         |           |        |          |          |          |      |           |    |              |   |         |   |         |    |            |       | ▶ <<br>>                                                                                                    |
| Mx: 0     | My:                      | D       | Mz: 0     |        | Progra   | m loadir | ng progr | ess: |           | 0% |              |   |         |   |         |    |            |       | connected to AKKON CNC controller                                                                                                    |

Now you are ready to use the AKKON USB CNC Controller Board.

Please proceed with the If you have not already installed your CNC hardware, pleas read the **"Bedienungs- und Installationsanleitung ", TN005.** 

## 8 Disclaimer:

#### 8.1 Limited Warranty and Disclaimer of Warranty

THIS SOFTWARE AND ACCOMPANYING WRITTEN MATERIALS (INCLUDING INSTRUCTIONS FOR USE) ARE PROVIDED "AS IS" WITHOUT WARRANTY OF ANY KIND. FURTHER, the author DOES NOT WARRANT, GUARANTEE, OR MAKE ANY REPRESENTATIONS REGARDING THE USE, OR THE RESULTS OF USE, OF THE SOFTWARE OR WRITTEN MATERIALS IN TERMS OF CORRECTNESS, ACCURACY, RELIABILITY, CURRENTNESS, OR OTHERWISE. THE ENTIRE RISK AS TO THE RESULTS AND PERFORMANCE OF THE SOFTWARE IS ASSUMED BY YOU. IF THE SOFTWARE OR WRITTEN MATERIALS ARE DEFECTIVE YOU, AND NOT the author OR ITS DEALERS, DISTRIBUTORS, AGENTS, OR EMPLOYEES, ASSUME THE ENTIRE COST OF ALL NECESSARY SERVICING, REPAIR, OR CORRECTION.

THE ABOVE IS THE ONLY WARRANTY OF ANY KIND, EITHER EXPRESS OR IMPLIED, INCLUDING BUT NOT LIMITED TO THE IMPLIED WARRANTIES OF MERCHANTABILITY AND FITNESS FOR A PARTICULAR PURPOSE, THAT IS MADE BY the author, ON THIS PRODUCT. NO ORAL OR WRITTEN INFORMATION OR ADVICE GIVEN BY the author, ITS DEALERS, DISTRIBUTORS, AGENTS OR EMPLOYEES SHALL CREATE A WARRANTY OR IN ANY WAY INCREASE THE SCOPE OF THIS WARRANTY AND YOU MAY NOT RELY ON ANY SUCH INFORMATION OR ADVICE.

NEITHER the author NOR ANYONE ELSE WHO HAS BEEN INVOLVED IN THE CREATION, PRODUCTION OR DELIVERY OF THIS PRODUCT SHALL BE LIABLE FOR ANY DIRECT, INDIRECT, CONSEQUENTIAL OR INCIDENTAL DAMAGES (INCLUDING DAMAGES FOR LOSS OF BUSINESS PROFITS, BUSINESS INTERRUPTION, LOSS OF BUSINESS INFORMATION, AND THE LIKE) ARISING OUT OF THE USE OR INABILITY TO USE SUCH PRODUCT EVEN IF the author HAS BEEN ADVISED OF THE POSSIBILITY OF SUCH DAMAGES.

#### 8.2 ACKNOWLEDGMENT

BY USING THIS PRODUCT YOU ACKNOWLEDGE THAT YOU HAVE READ THIS LIMITED WARRANTY, UNDERSTAND IT, AND AGREE TO BE BOUND BY ITS' TERMS AND CONDITIONS. YOU ALSO AGREE THAT THE LIMITED WARRANTY IS THE COMPLETE AND EXCLUSIVE STATEMENT OF AGREEMENT BETWEEN THE PARTIES AND SUPERSEDE ALL PROPOSALS OR PRIOR AGREEMENTS, ORAL OR WRITTEN, AND ANY OTHER COMMUNICATIONS BETWEEN THE PARTIES RELATING TO THE SUBJECT MATTER OF THE LIMITED WARRANTY.